## Segítőkártya 168.

## Új kérdőív összeállítása

Minden Kérdőív kérdésekből áll, de a kérdéseket csoportokba kell rendezni. Ezeket a csoportokat hívja a rendszer Témának. Tehát a kérdőív rögzítéséhez Témákat kell meghatározni, majd a Témákhoz lehet Kérdéseket rögzíteni. Végül pedig a Témákat kell összegyűjteni egy csoportba, és ez a csoport adja magát a Kérdőívet.

## Indító modul: CRM / Munkafolyamatok/ Ügyfélforgalom számlálás

- 1. A "Témák" főmenüpont megnyomása.
- 2. Az Uj rekord felvitele ( $\blacksquare$ ) nyomógomb megnyomása az új Téma felviteléhez.
- 3. A megjelenő **Témák felvitele, módosítása** nevű ablakon a **Téma magyarul** mező
  - kitöltése, majd az OK (**)** nyomógomb megnyomása.
- 4. A **Témák** nevű ablak felső részén kiválasztott témán kell állni és megnyomni a képernyő alsó

részén lévő Új rekord felvitele (====) nyomógombot.

5. A megjelenő Kérdések felvitele, módosítása nevű ablakon a Kérdés – magyarul mező kitöltése, valamint a Típus mezőben meghatározni, hogy a kérdésre milyen válaszok ok

adhatóak, majd az OK () nyomógomb megnyomása.

A Kérdések felvitele, módosítása nevű ablakon az Új rekord felvitele (E) nyomógomb megnyomása, amennyiben további kérdéseket kell rögzíteni az adott témához.

Amennyiben nem, úgy a *Kilépés* (Leense) nyomógombbal el kell hagyni az ablakot.

- A Témák nevű ablakon újabb Témákat lehet rögzíteni, tehát a 2-es ponttól a 6-os pontig újra ismételni kell a lépéseket addig, amíg a Kérdőív összes témája (és a témákhoz tartozó kérdések) rögzítésre nem került.
- 8. Ezután a **Témák** nevű ablakot a *Kilépés* (**Lend**) nyomógombbal kell elhagyni.
- 9. A "Kérdőívek" főmenüpont megnyomása.
- 10. Az  $U_j$  rekord felvitele ( $\blacksquare$ ) nyomógomb megnyomása az új Kérdőív összeállításához.
- 11. A Kérdőívek felvétele, módosítása nevű ablakon a Kérdőív magyarul mező

kitöltése, majd az *OK* () nyomógomb megnyomása.

12. Ezután a "Fejléc, lábléc" főmenüpont megnyomása. Majd a megjelenő ablakon a Kérdőív

riportra lehet felvinni fix megjegyzéseket. A fejléc és lábléc kitöltése után az OK ( nyomógomb megnyomása következik.

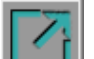

- 13. A **Kérdőívek felvétele, módosítása** nevű ablakot a *Kilépés* (**1999**) nyomógombbal kell elhagyni.
- 14. Végül a "Státusz" főmenüpont Összeállítva almenüpontjára kell kattintani.